# newline

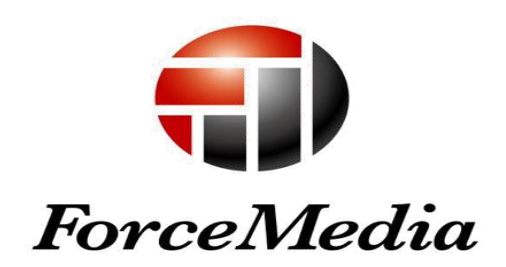

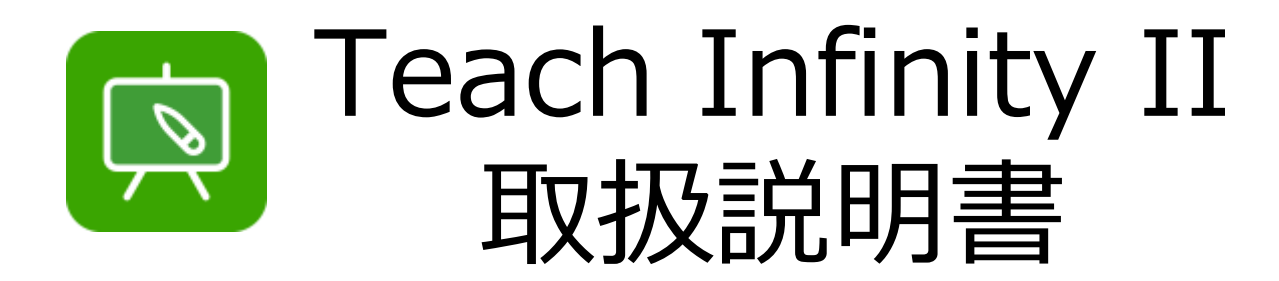

newline 正規販売代理店 株式会社フォースメディア

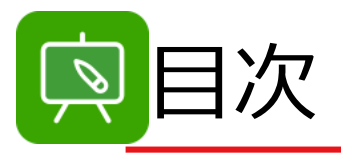

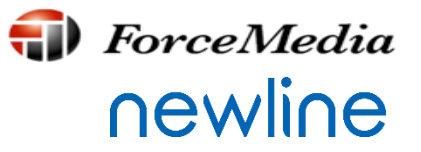

# ♦ 第1章

- ✓ Teach Infinity IIとは
- ✓ Teach Infinity IIを使用するための4つのステップ

# ♦ 第2章

- ✓ ソフトウェアメインインターフェイスの機能紹介
- ✓ メインインターフェイス
- ✓ メインメニュー
- ✓ 主題紹介
- ✓ ツール紹介
- ✓ メニュー選択
- ✓ ペンボックス
- ✓ ペンボックス機能紹介
- ✓ その他の機能紹介

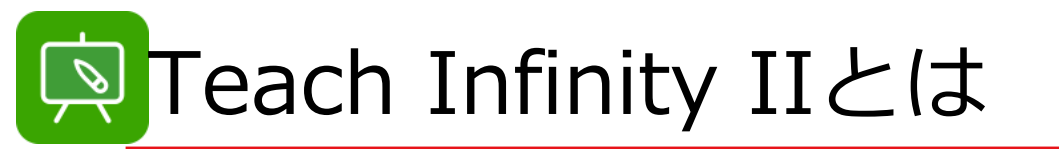

**₩** ForceMedia
Newline

**D** Teach Infinity II

Teach Infinity IIは、直感的なインターフェースを提供し、授業の準備や授業で生徒を 引き付けるための時間を節約します。

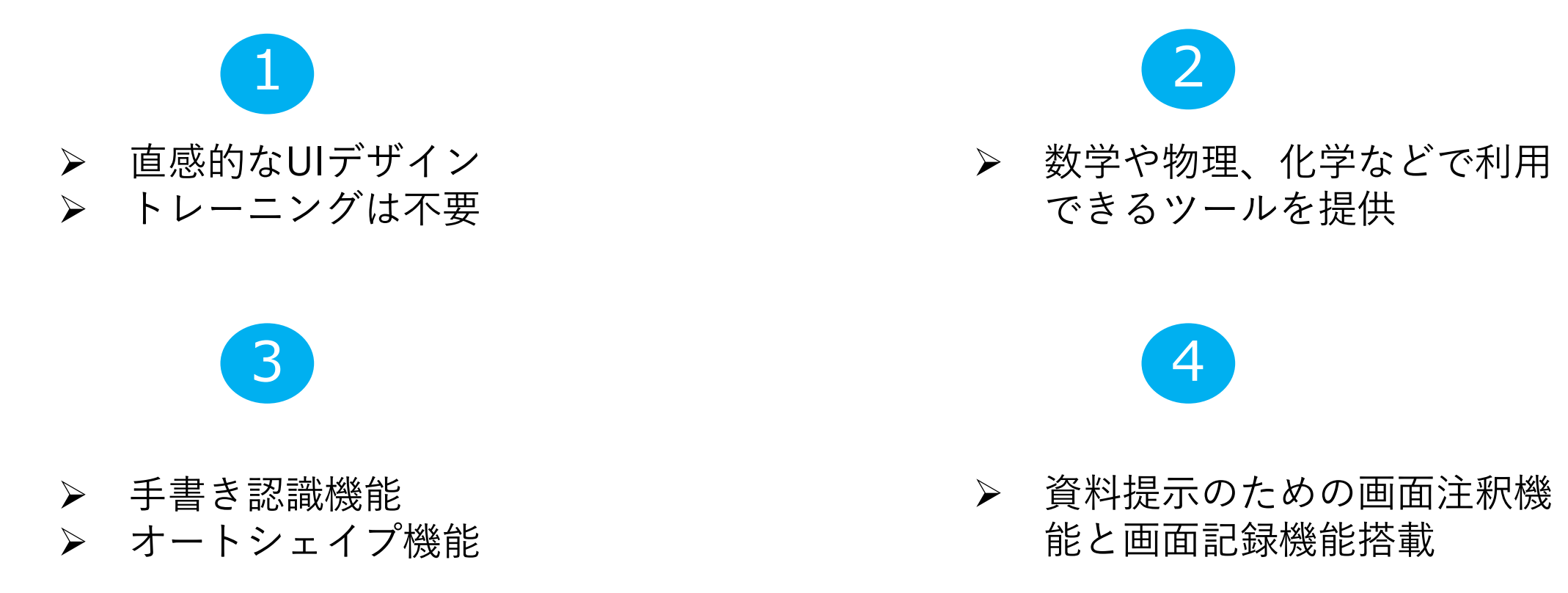

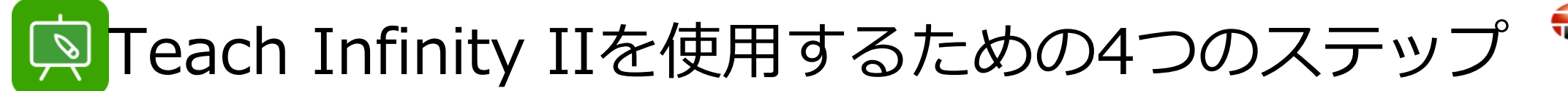

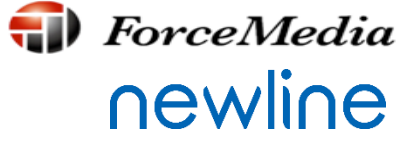

# 1. Teach Infinity IIのインストーラーをご用意ください。

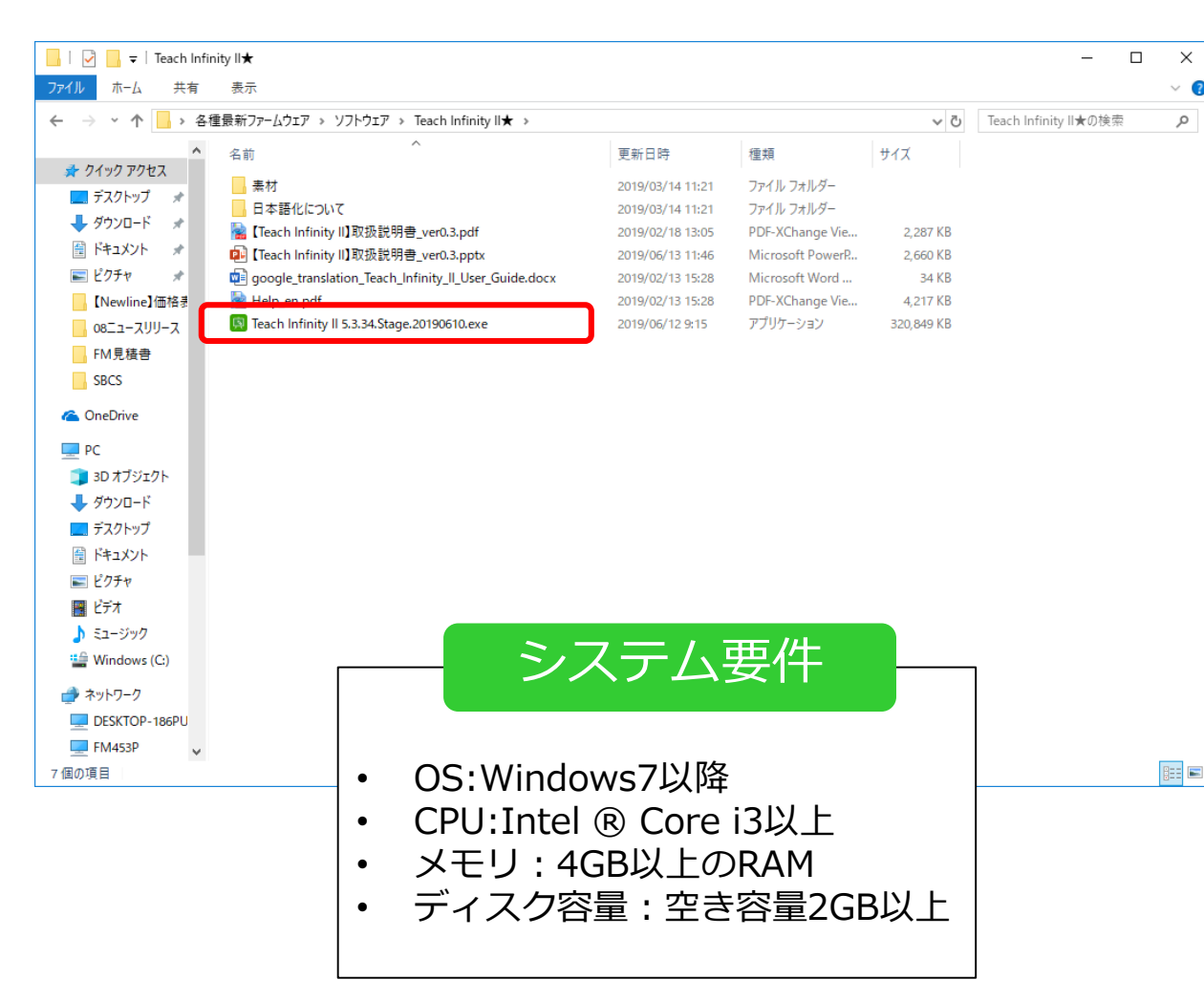

フォースメディアのホームページよりダウンロードできます。 https://www.forcemedia.co.jp/newline/download/index-download

| iーム 製品情報 導入事例 プログ イベント & セミナー                                                                    | サポート お問い合わせ 会社情報        |
|--------------------------------------------------------------------------------------------------|-------------------------|
|                                                                                                  |                         |
| 現在位置: ホーム / Newline / ダウンロード                                                                     | Newline                 |
| 各種ダウンロード                                                                                         | タッチスクリーン                |
| lewline製品の各種マニュアルなどを以下からダウンロードいただけます。                                                            | ワイヤレスプレゼンテーション          |
| 全般                                                                                               | 書画力メラ                   |
| 全般                                                                                               | ビジネス向けソリューション           |
| 【Newline】 製品ご紹介資料                                                                                | 教育向けソリューション             |
| 【Newline】 運用シーン集                                                                                 | Newline(こついて            |
| 【Newline】X6×Newlineアプリケーションご紹介資料                                                                 | 導入事例                    |
|                                                                                                  |                         |
| 【Newline】文教向けご紹介資料                                                                               | ダウンロ−ド                  |
| [Newline] 文教向けご紹介資料<br>下へつ<br>ソフトウェア                                                             | 【ダウンロード<br><b>スクロール</b> |
| [Newline] 文教向けご紹介資料<br>ソフトウェア<br>Newline専用アブリケーション                                               | ■ <sup>ダウンロード</sup>     |
| [Newline] 文教向けご紹介資料<br><b>リフトウェア</b><br>Newline専用アプリケーション<br>ideaMaxインストーラ                       | ■ <sup>ダウンロード</sup>     |
| [Newline] 文教向けご紹介資料<br><b>リフトウェア</b><br>Newline専用アプリケーション<br>ideaMaxインストーラ<br>ideaMax取扱説明書(日本語板) | ダウンロード<br>スクロール         |

획 Teach Infinity IIを使用するための4つのステップ

**●** ForceMedia
● Newline

2. Teach Infinity IIをインストールしてください。

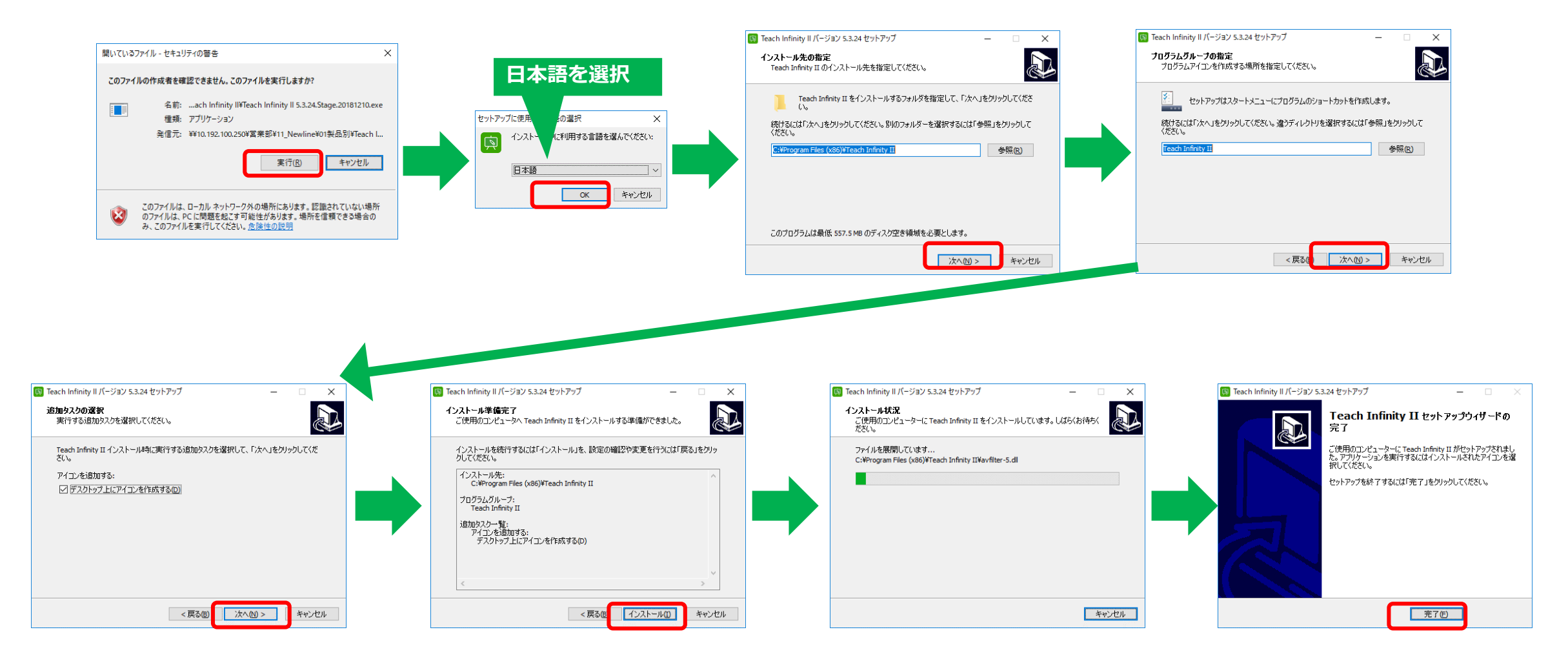

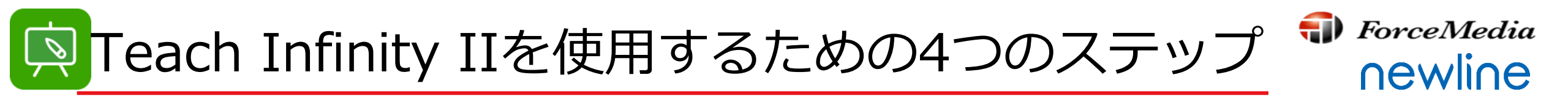

3. 『 Teach Infinity II 』をインストールしたパソコンを<u>Newlineインタラクティブタッチ</u> <u>スクリーン</u>に接続し『 Teach Infinity II 』をSTART

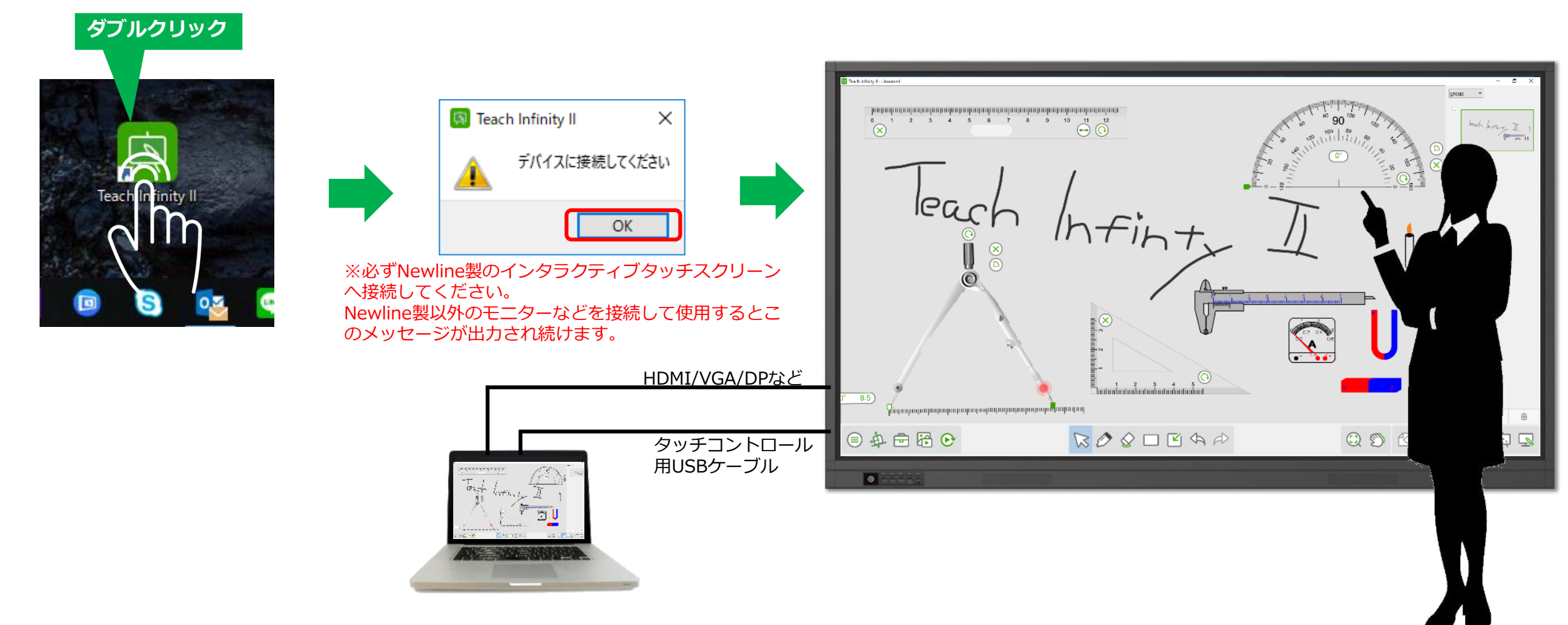

🕺 Teach Infinity IIを使用するための4つのステップ 📍

**●** ForceMedia
● Newline

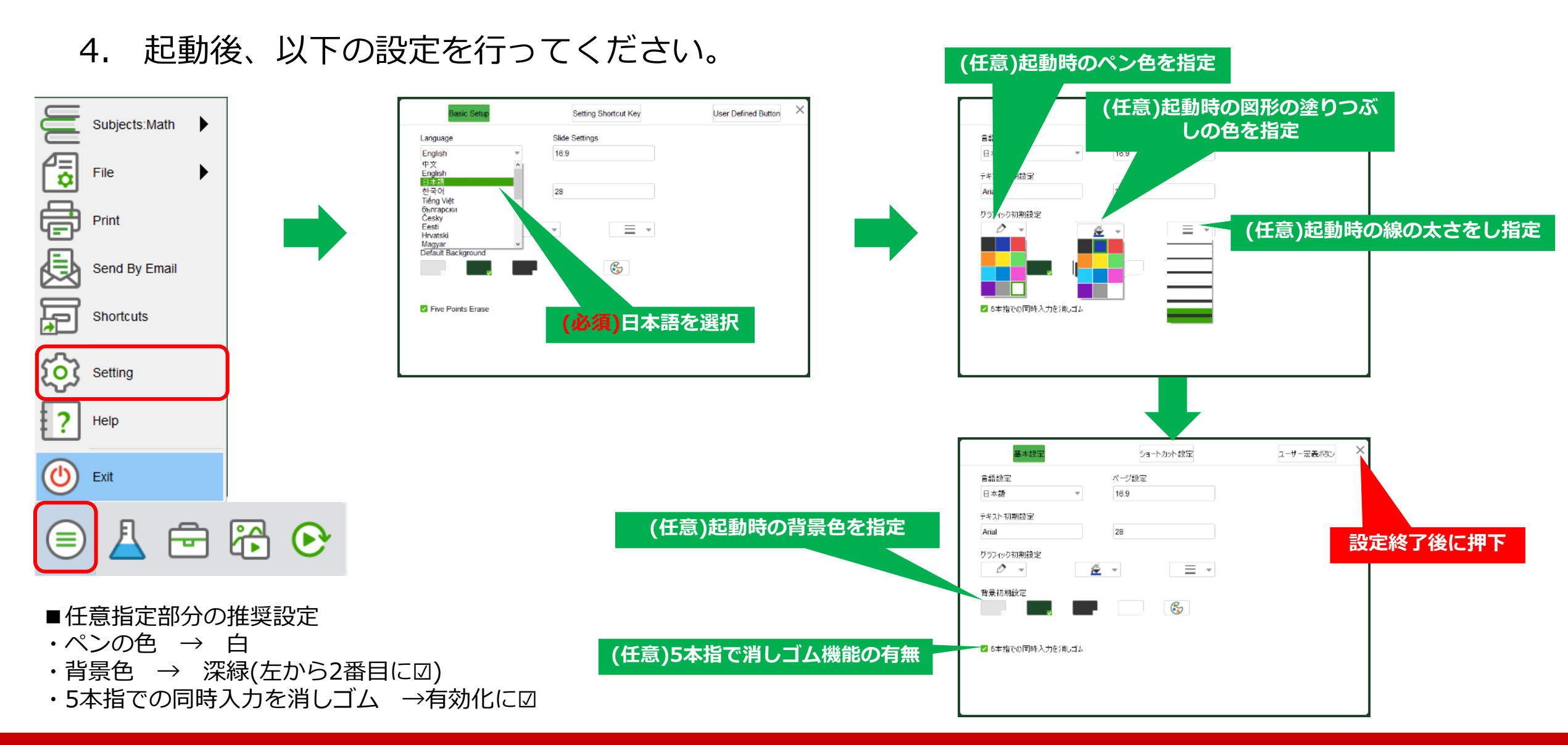

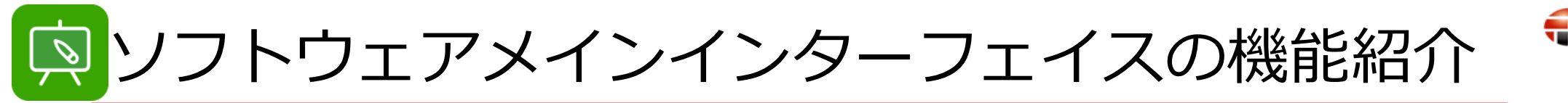

**ForceMedia**∩ewli∩e

# □ メインインターフェイス

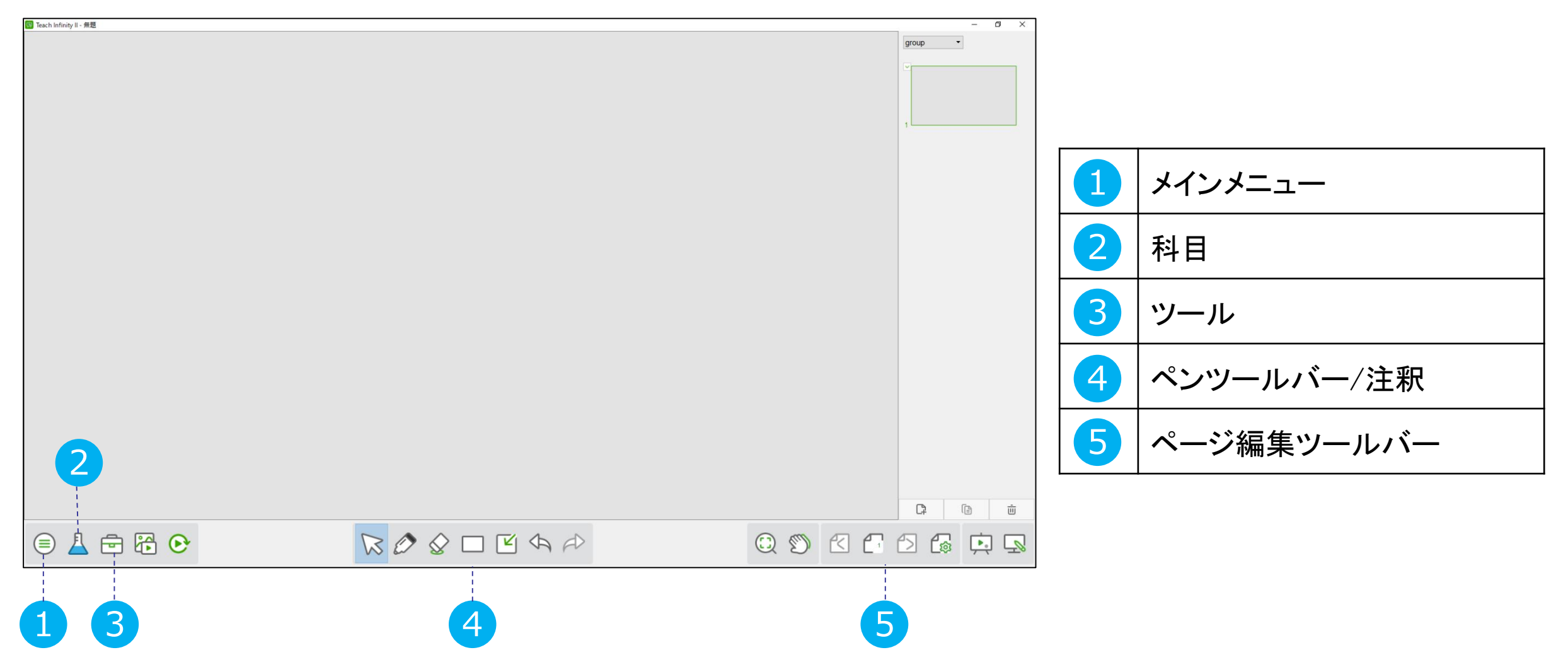

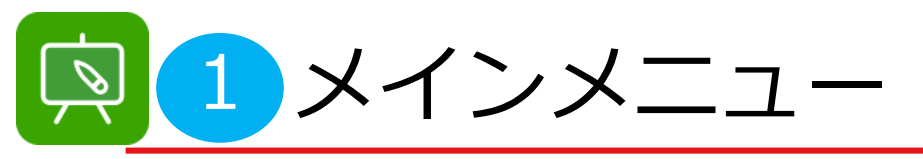

**♦** ForceMedia **♦** PorceMedia

# □ 科目について 数学、物理、化学3つの科目を提供します。 ユーザーは自由に科目を切り替えることができます。

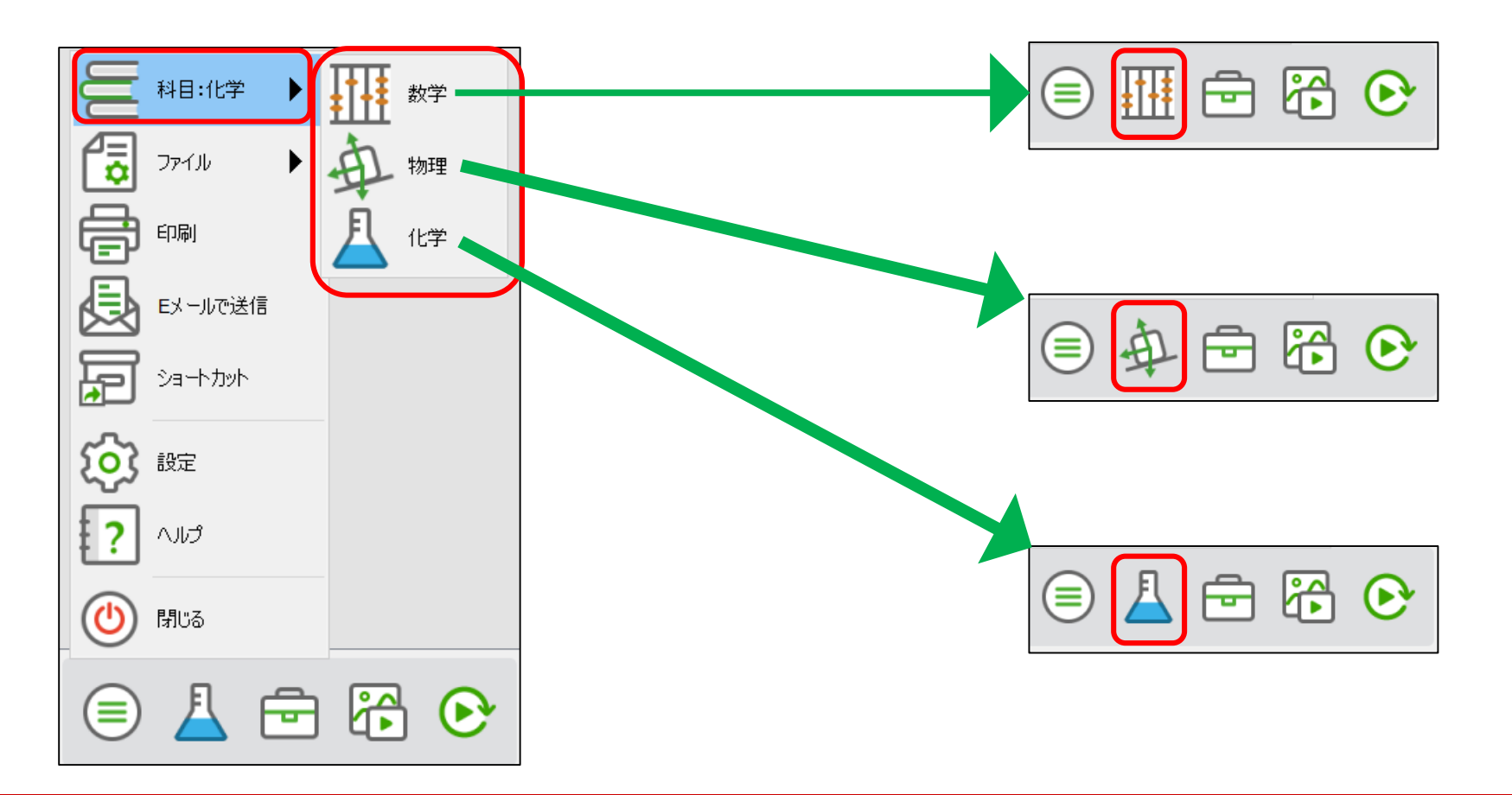

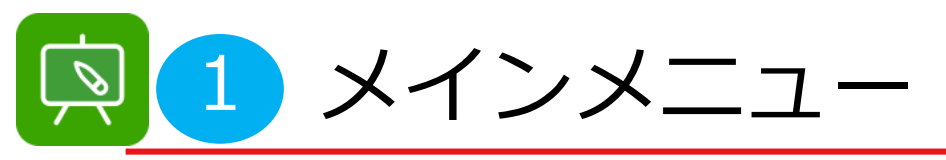

**€** ForceMedia **∩**€Wli∩€

D ファイル 『ファイル』メニューを押下し、ポップアップを表示します。 『保存』:現在編集している内容を保存できます。 フォーマットのデフォルトはhhtxです。 『名前を付けて保存』:拡張子がhhtxとして、 名前を付けて保存できます。 『新規保存』:新規ファイルを作成できます。 『開く』:hht、hhtx形式を開くことができます。 『インポート』: ppt、pptx、pdf形式のファイル がインポートできます。 『エクスポート』: ppt、pdf、word、png、html、xls形式

のファイルがエクスポートできます。

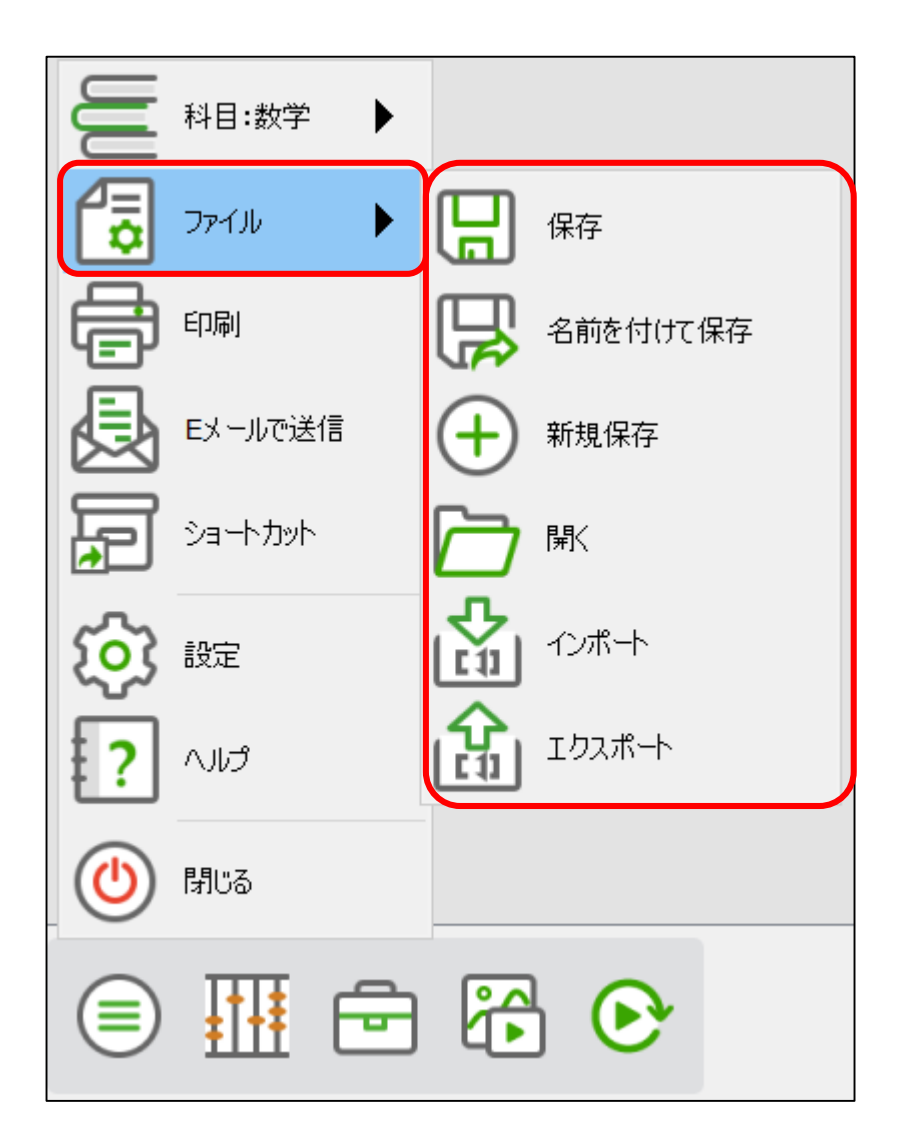

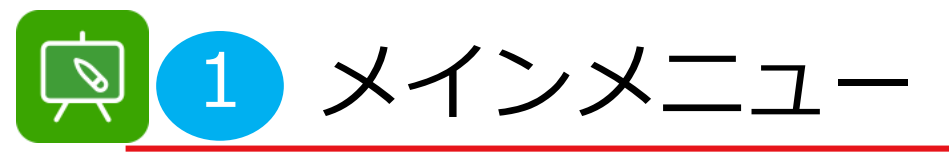

**ForceMedia**∩ewli∩e

科目:数学

ファイル

印刷

Eメールで送信

ショートカット

設定

へげ

閉じる

# □ 印刷、Eメールで送信、ショートカット 『印刷』:設定済みのプリンターで、今現在の画面を印刷できます。

『Eメールで送信』: ppt、hhtx、PDFから選択し、メールに添付して 送信することができます。

『ショートカット』:様々な任意のファイルを追加し、 ワンタッチで開くように設定できます。

|                                                                                                    | プリンターの選択                                                                                                   |                |                        |
|----------------------------------------------------------------------------------------------------|----------------------------------------------------------------------------------------------------|----------------|------------------------|
| 状態: 単備完了 □ ファイルへ出力(F) 詳細設定(R)<br>場所:<br>コメント: RPCS Driver (For Windows) ブリンターの検索(D)<br>マジ範囲<br>●すべて(L)<br>③ 潜いした部分(T) ○ 現在のページ(U)<br>○ ページ指定(G): 1-2<br>ページ番号のみか、またはページ範囲のみを入力して<br>(注1)23 123 | ➡ Fax<br>➡ Microsoft Print to PDF<br>➡ Microsoft XPS Document Writer<br>➡ OneNote                          | RICOH MP C3004 | JPN RPCS<br>2016       |
| ページ範囲<br>● すべて(L)<br>● 潜択した部分(T) ○ 現在のページ(U)<br>○ ページ指定(G): 1-2<br>ページ番号のみか、またはページ範囲のみを入力して<br>(注)231233<br>123                                                                                | 状態: 準備完了<br>場所:<br>コメント: RPCS Driver (For Windows)                                                         | □ファイルへ出力(F)    | 詳細設定(R)<br>プリンターの検索(D) |
|                                                                                                    | ページ範囲<br>④ すべて(L)<br>① 選択した部分(T) ① 現在のページ(U)<br>〇 ページ指定(G): 1-2<br>ページ番号のみか、またはページ範囲のみを入力)<br>(ださい。例: 5-12 | 部数(C):         | 1<br>印刷(O)<br>123 123  |

| Eメールで送信     | × |
|-------------|---|
| ннтх ннтх添付 |   |
| PDF添付       |   |
| РРТ添付       |   |
| 『Fメールで送信』   |   |

|           | 21.                             |  |
|-----------|---------------------------------|--|
| <b>PB</b> | 【Newline】運用シーンまとめ_20181018.pptx |  |
|           | 【Newline】運用シーン集_20190206v4.pptx |  |
|           | TI II インストール①.png               |  |
|           | 【Newline】製品ご紹介資料_20190129.pptx  |  |
|           | X6_01.tif                       |  |
|           |                                 |  |
|           |                                 |  |
|           |                                 |  |
|           |                                 |  |
|           |                                 |  |
|           |                                 |  |
|           |                                 |  |

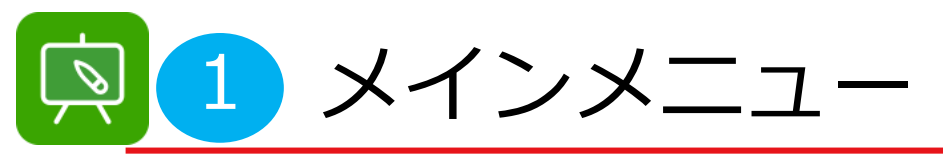

**ForceMedia**∩ewli∩e

□ 設定、ヘルプ、閉じる

『設定』:ソフトウェアの言語、テキストのデフォルトのフォントとサイズ、 描画の枠の色と太さ、塗りつぶしの色、背景色などを設定できます。

『ヘルプ』:現在インストールされているバージョンとユーザマニュアル(英語版) を確認することができます。

※日本語マニュアルは、ダウンロード出来ません。本マニュアルを使用してください。

『閉じる』: Teach Infinity IIを終了します。

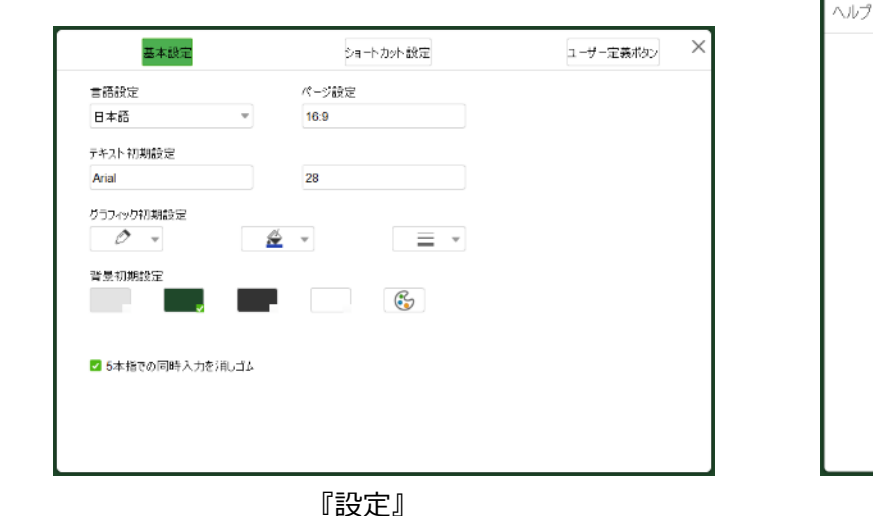

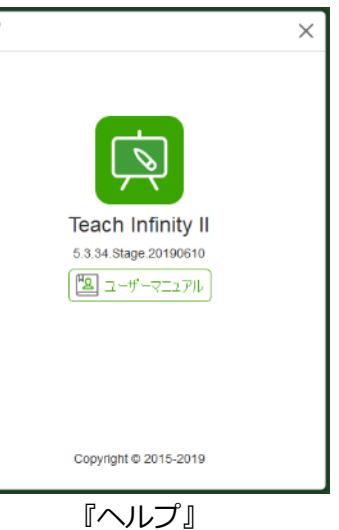

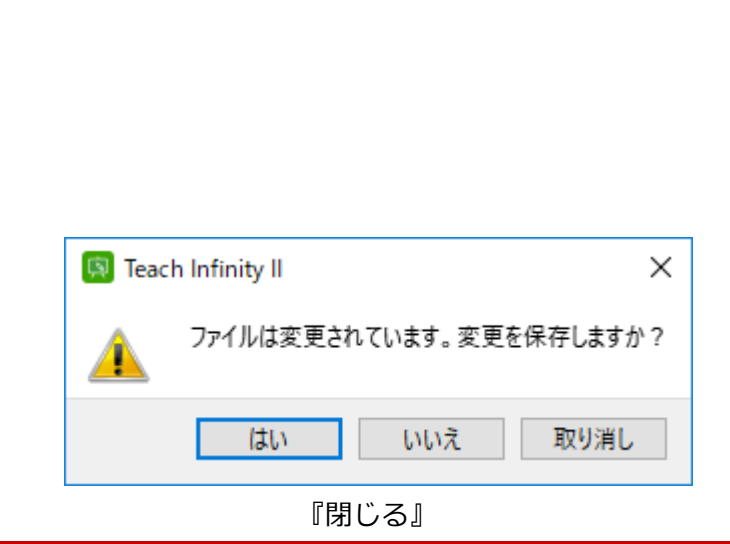

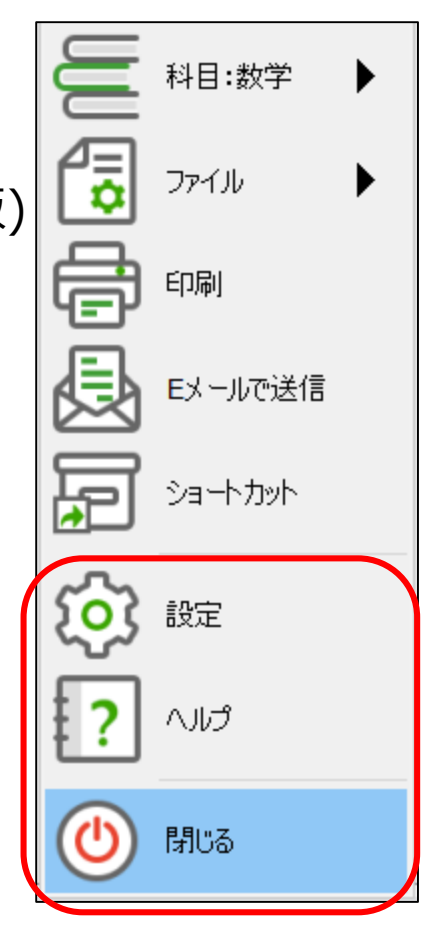

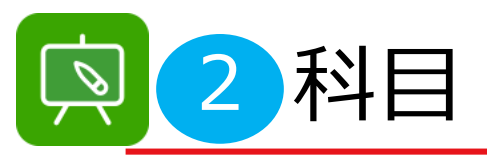

### □ 科目

様々な主題のツールを使うことができます

メニュー上の『科目』切換えると、科目ツールアイコンは対応する科目対応ツールに切り替わります。 対象のツールをクリックすると、そのツールがホワイトボードのページ中央に挿入されます。

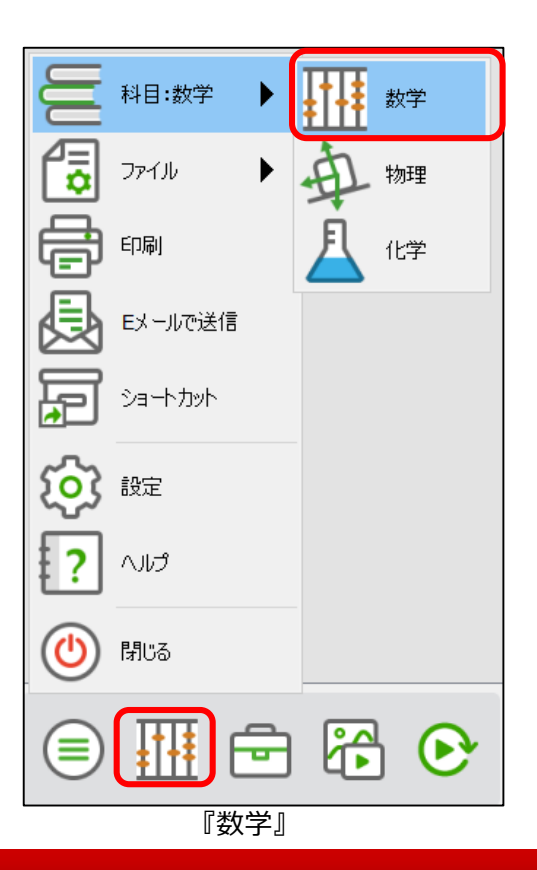

| UU   | 科目:物理 🕨 🕨 | 数学   |
|------|-----------|------|
| ā    | אנדיד     | 争 物理 |
| Ē    | 印刷        | ▲ 化学 |
| Ð    | Eメールで送信   |      |
| F    | ショートカット   |      |
| ঠ্যে | 設定        |      |
| ?    | へルプ       |      |
|      | 閉じる       |      |
|      | ₽ 🖻       |      |
|      | 『物理』      |      |

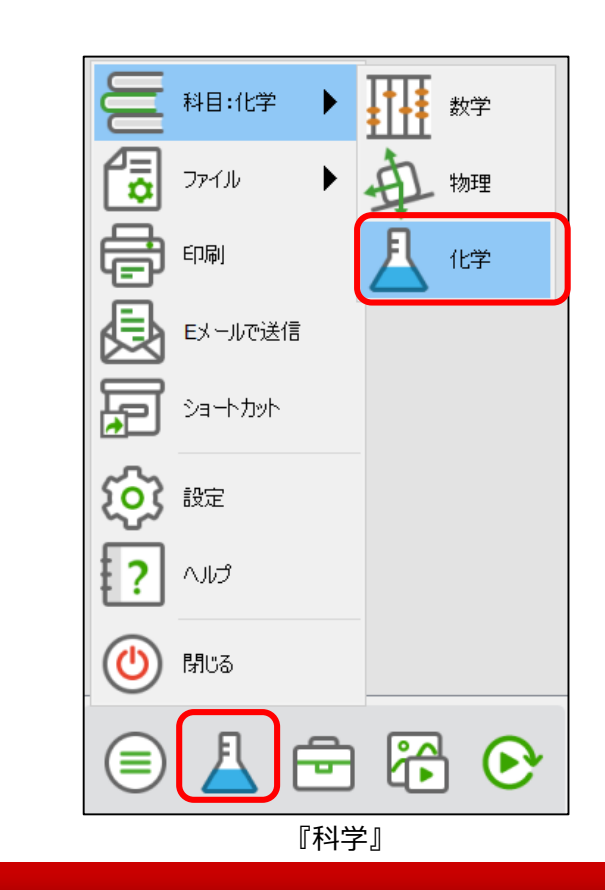

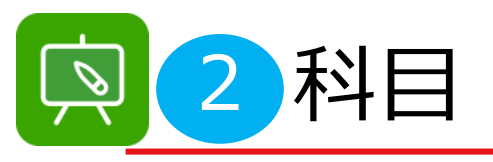

□ 各科目について

対象のツールをクリックすると、そのツールがホワイトボードのページ中央に挿入されます。

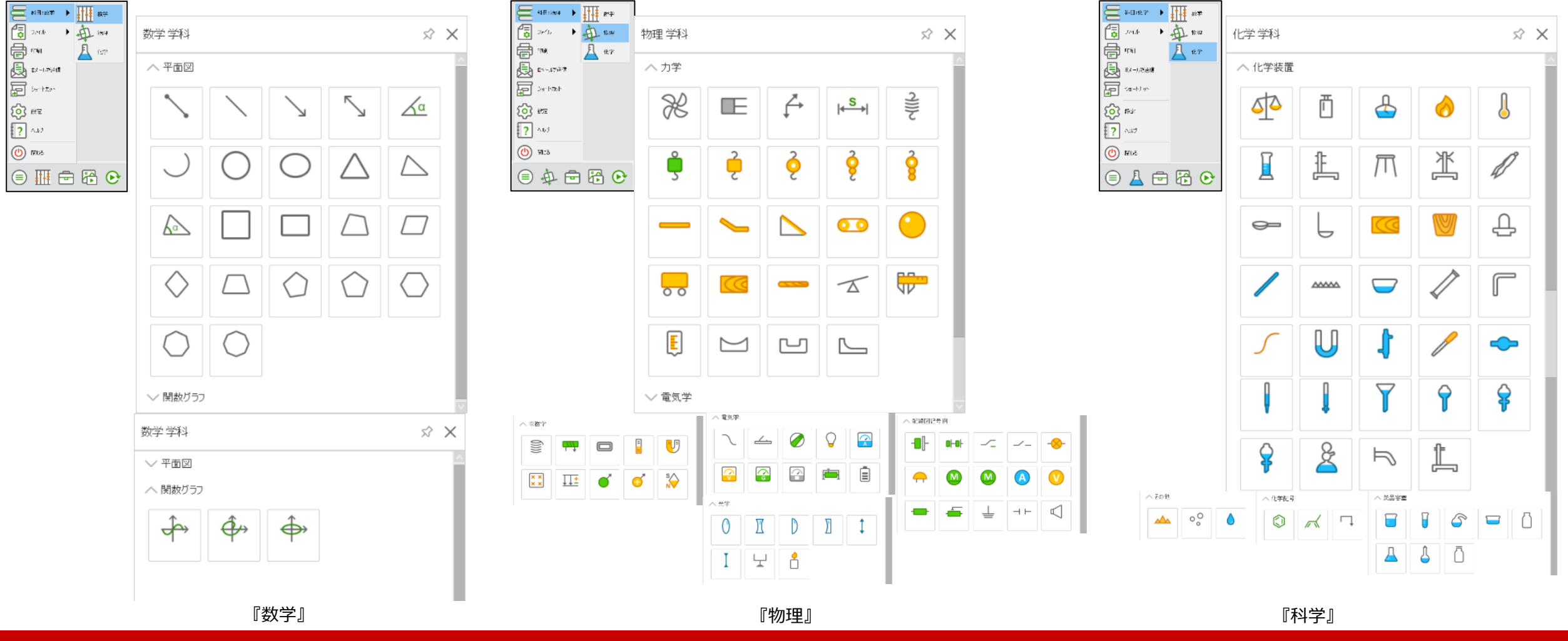

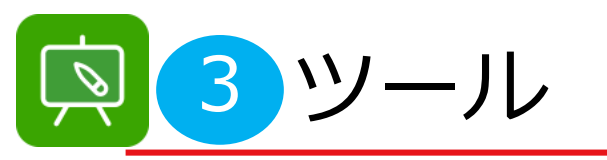

#### □ ツールの種類

授業を手助けする豊富なツールが用意してあります。

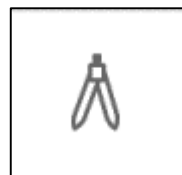

:半径を調整して円と円弧を描くことができます。 赤い丸を押下し回転させると、描画が完了します。

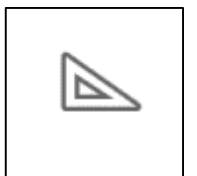

:端に沿って図面を完成させることができます。 ペンツールは使いません。

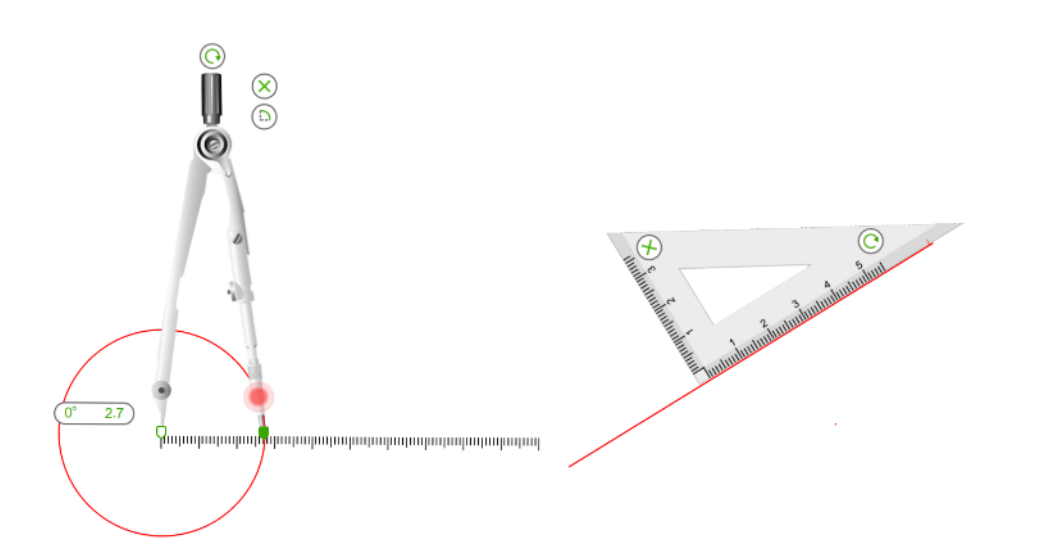

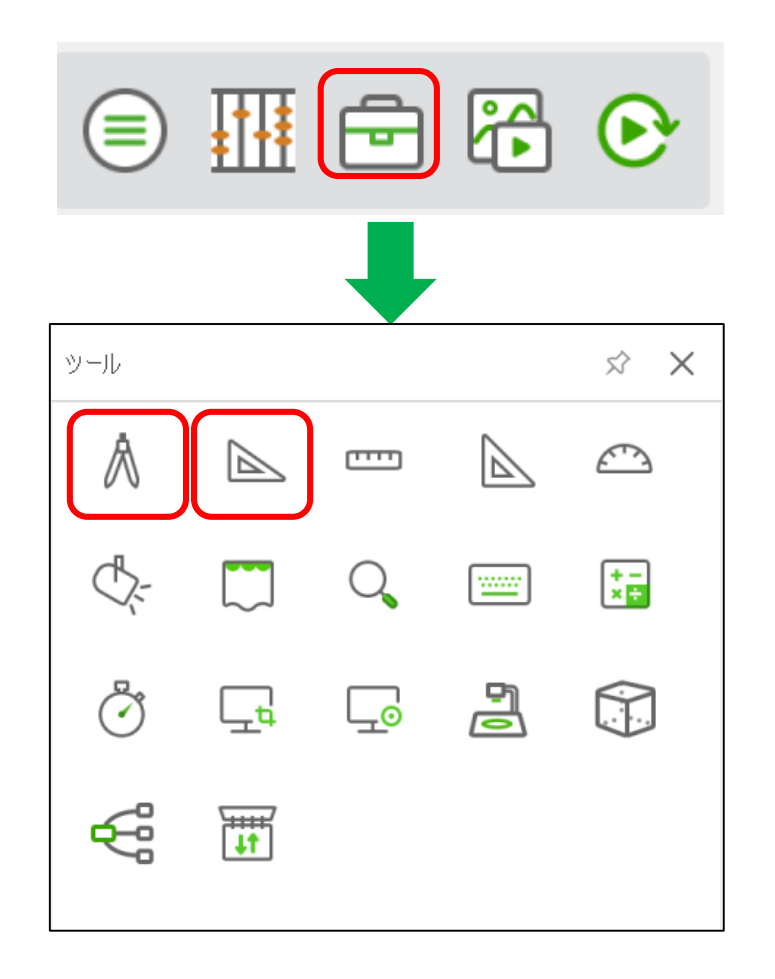

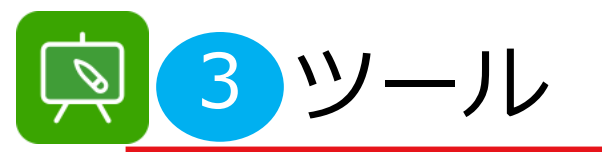

**f)** ForceMedia newline

ŝ

t-×⊟

 $[\uparrow]$ 

녕

 $\times$ 

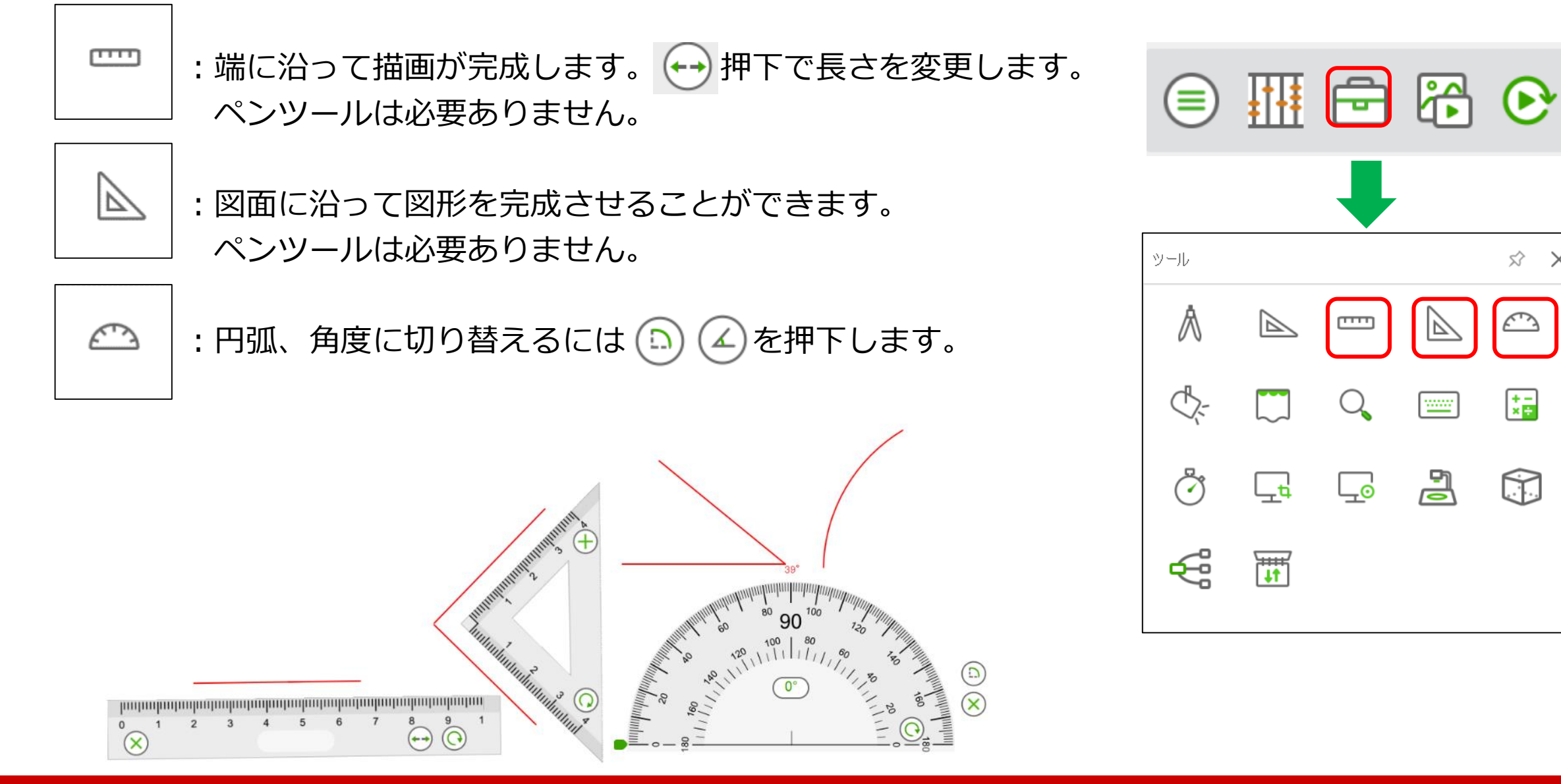

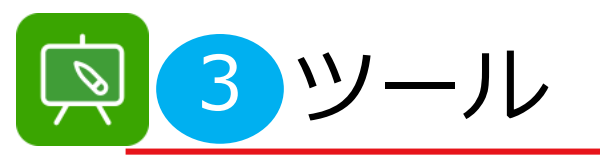

**●** ForceMedia
∩ewli∩e

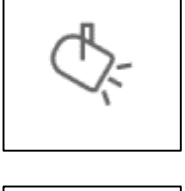

: 任意の範囲にスポットライトを宛がえます。

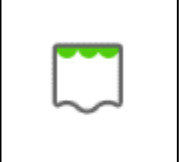

:ページ全体がブロックされます。
 ブロックされていないコンテンツに集中できるようにします。
 カーテンのコーナーアンカーを押下してカーテンのサイズを
 調整でき、リセットボタンで初期状態となります。
 を押下することでスポットライトに変更できます。

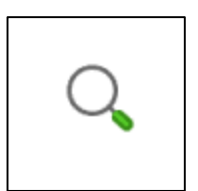

: ウィンドウ内のローカルコンテンツを拡大できます。 ○を押下することで拡大縮小可能です。

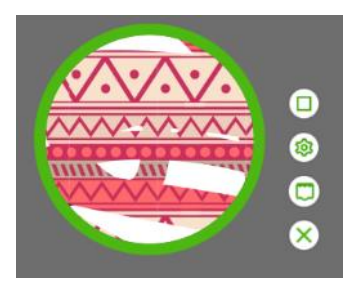

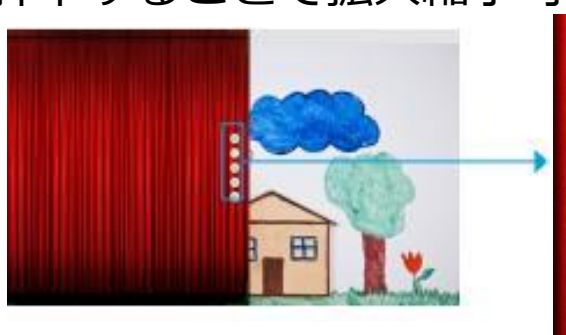

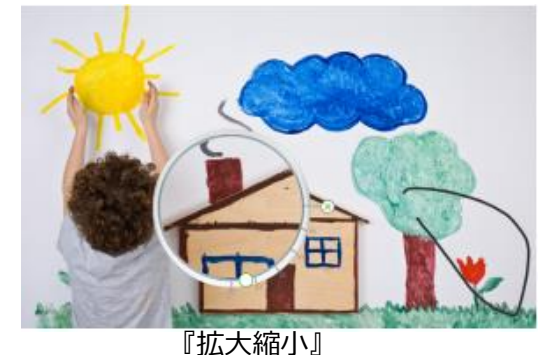

|     | <b>₽</b> ₽₽ | ÷          |    | ☯                    |
|-----|-------------|------------|----|----------------------|
|     |             | ₽          |    |                      |
| ツール |             |            |    | $\Rightarrow$ X      |
| ٨   |             |            |    | <u></u>              |
|     |             | Q          |    | +-<br>× <del>•</del> |
| ٢   | Ēđ          | <b>Ļ</b> ₀ | 90 |                      |

£

T

『カーテン』

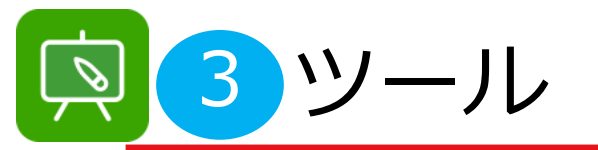

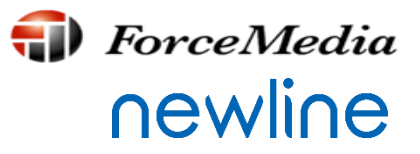

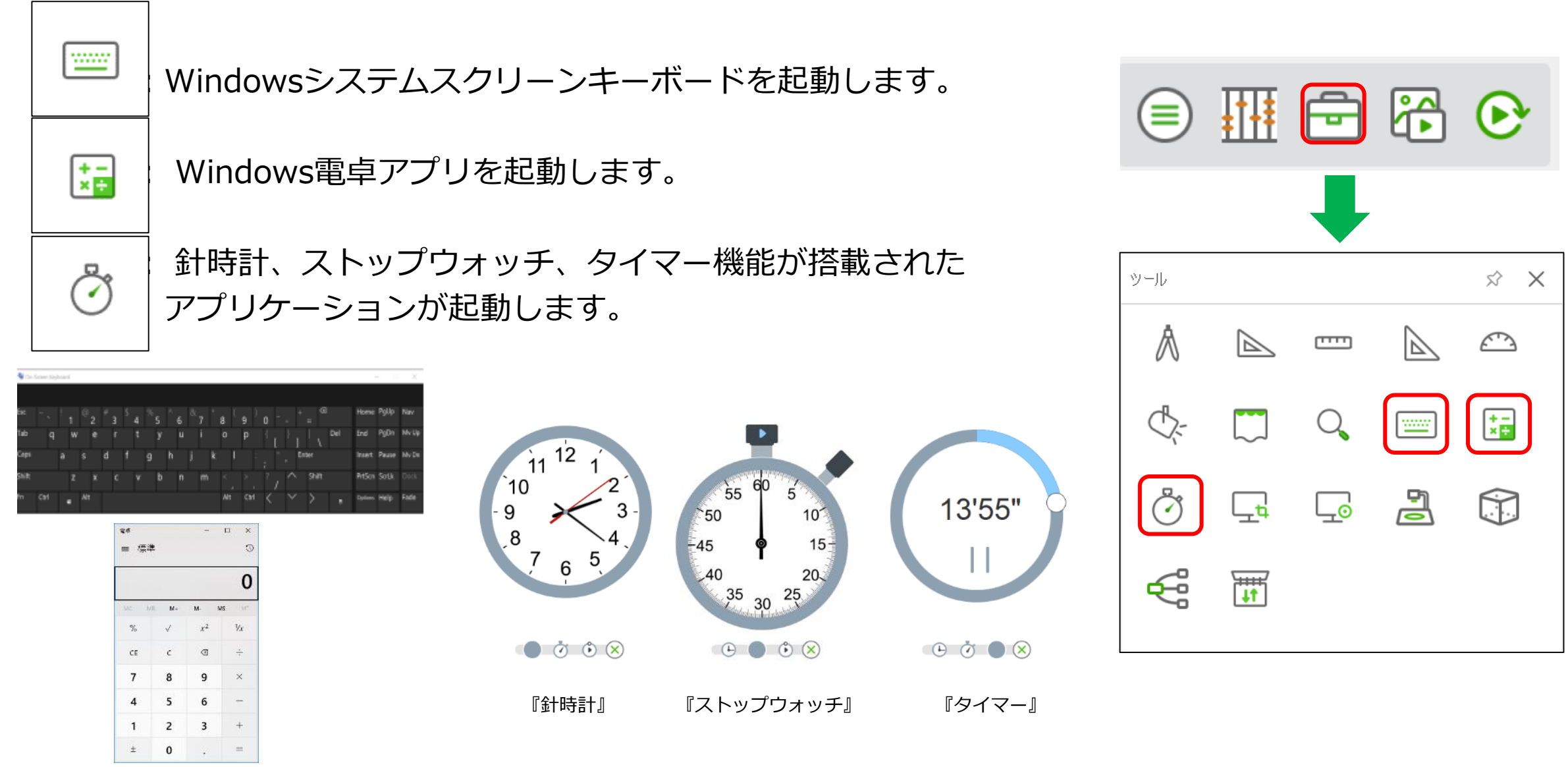

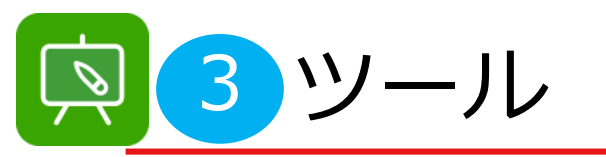

**ForceMedia**∩ewli∩e

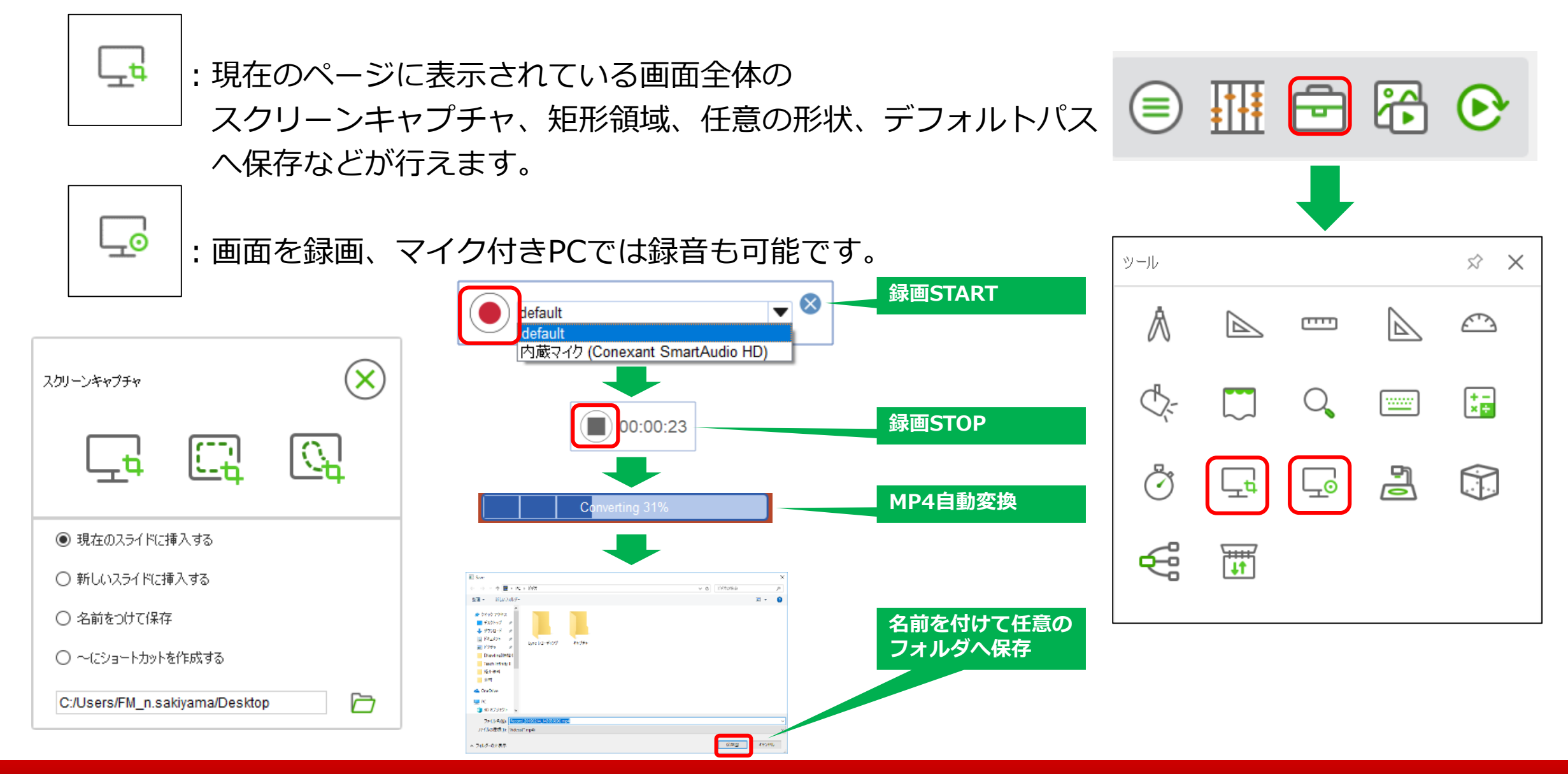

Copyright © 2019 ForceMedia, Inc. All rights reserved

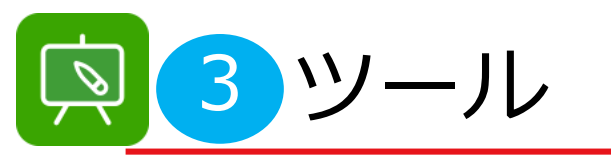

**●** ForceMedia
∩ewli∩e

52

 $\times$ 

2

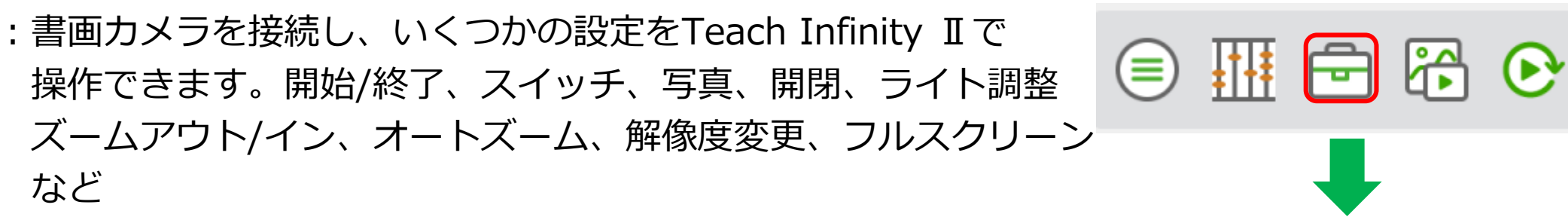

※Newline TCシリーズ(書画カメラ)と併用してご利用ください。

(FIRE) + -× = ----ß ł  $\bigcap$  $\Box$ L<u>o</u> £ T ⊕ Θ 뜨 ٥ i 🖉 প্ত K X 운 (x)K X X Inewline TC10P アーム... ボトム... 解像度 戻る 切り替え 拡大する 縮小する オートフ... カラース... 回転 フルスク... 圧縮 カメラ

Copyright © 2019 ForceMedia, Inc. All rights reserved

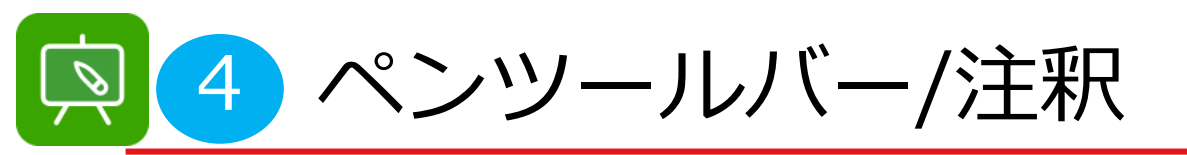

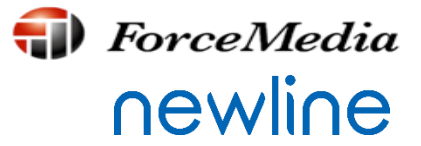

□ 選択する(矢印アイコン)について

ページ上の任意のオブジェクトを押下し、オブジェクトを選択、オブジェクトの右上隅 ♀ をク リックすると、実行メニューが表示され、オブジェクトのさまざまな編集および管理機能が行えま す。

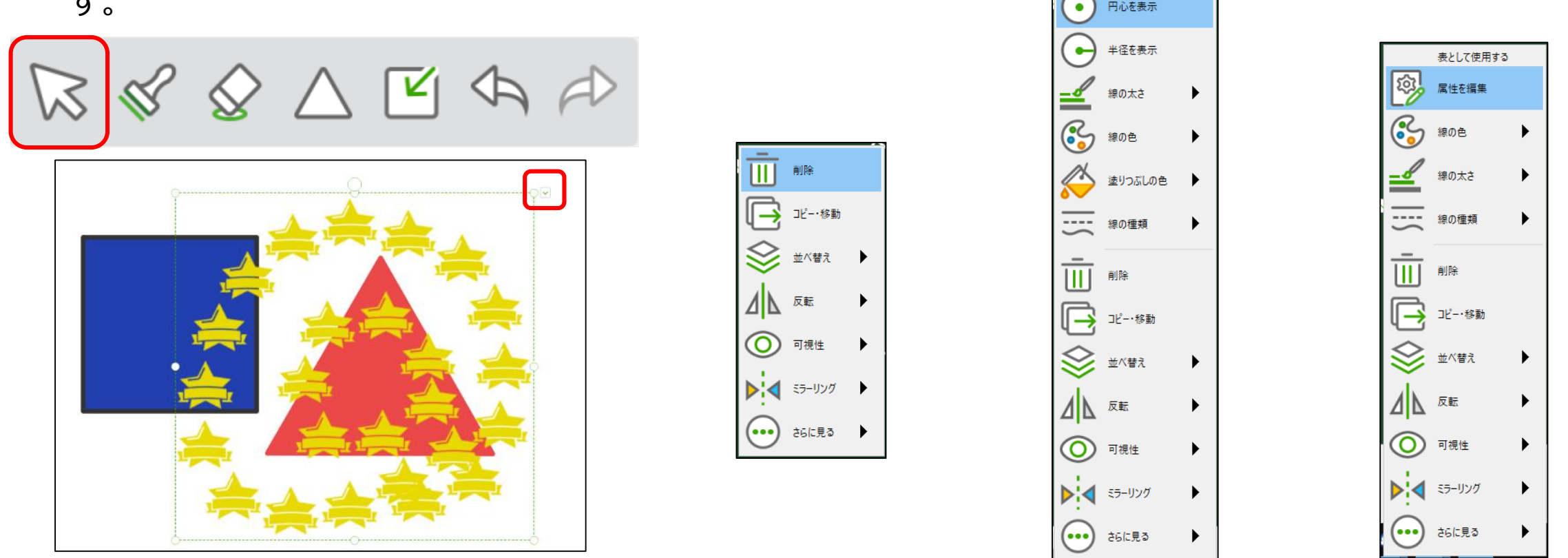

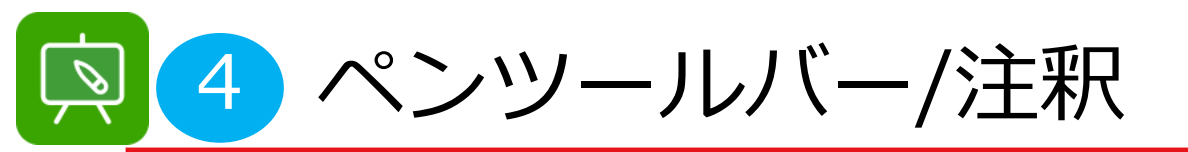

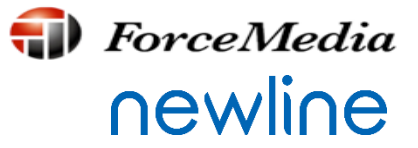

□ ペンボックス

様々な種類のペンがあります。 ユーザーはペンの太さ、形、色などの内容を以下のように設定でき ます。

| 手書認識ペン                            |  |
|-----------------------------------|--|
| ∅ &                               |  |
|                                   |  |
| 人愛noy FB     72       日本語     12s |  |

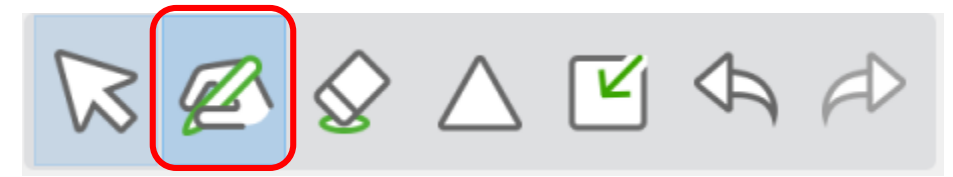

¥ 🐺

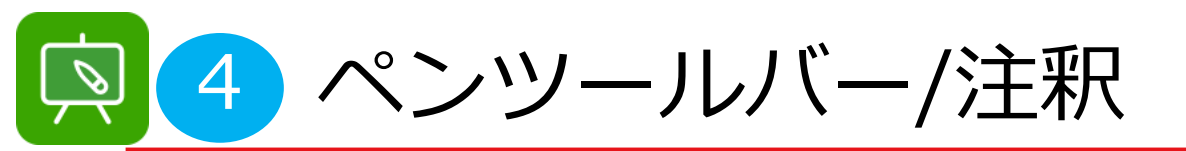

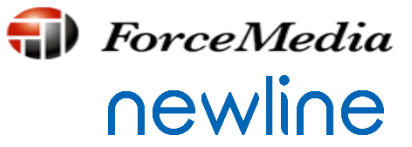

# □ ペンボックス詳細

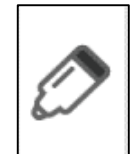

: スムーズペン。チョークのような滑らかなペンの筆記を模倣し、デフォルトはここが 」選択されています。ペンの色、太さ、実線または点線を選択でき、ペンの太さは1~30です。

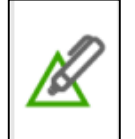

:スマートペン。線、角度、三角形、円などの手書きの画像をインテリジェントに識別し、 さまざまな画像に制御点を提供して、画像の形状を調整できます。

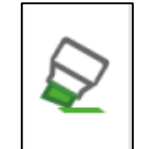

: 蛍光ペン。ペンの色、太さ、透明度を選択できます。

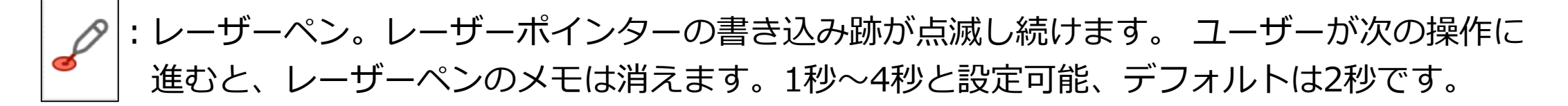

✓ : ブラシ。筆跡を模倣し、先端と軽くて太くて遅くて速い筆跡を描くことができます。
 ユーザーはペンの色、太さを選択できます。

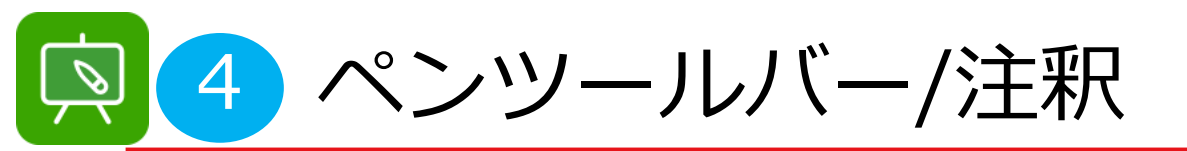

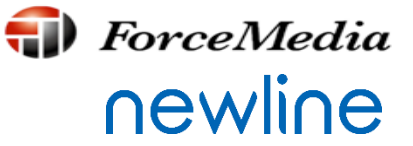

# ロペンボックス

ジェスチャーペン。次のページ、前のページ、領域の消去、オブジェクトの選択、スポットラ
 イト、拡大鏡など、ページ上で様々なジェスチャー操作を行うことができます。

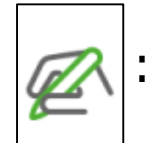

:手書認識ペン。色、太字、下線、斜体、配置方法、フォント種類、大きさを設定できます。 認識速度は1.2秒、1.5秒、1.8秒、2秒と設定可能です。

♀ : テクスチャーペン。手書きのためのシステム提供画像を選択することができ、1~30の範囲 ──のペンの太さ(提供画像の大きさ)を調整でき、任意の画像なども追加することもできます。

: 竹ペン。チベット、アラビアの手書き効果を模倣したものとなります。

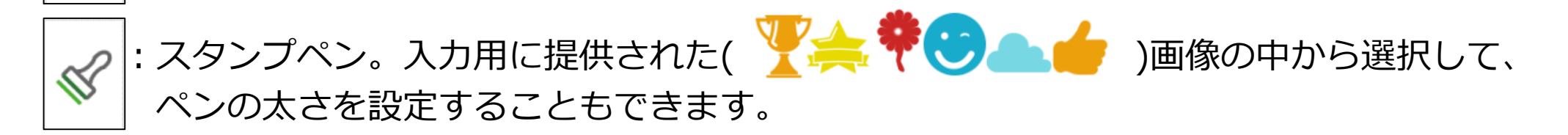

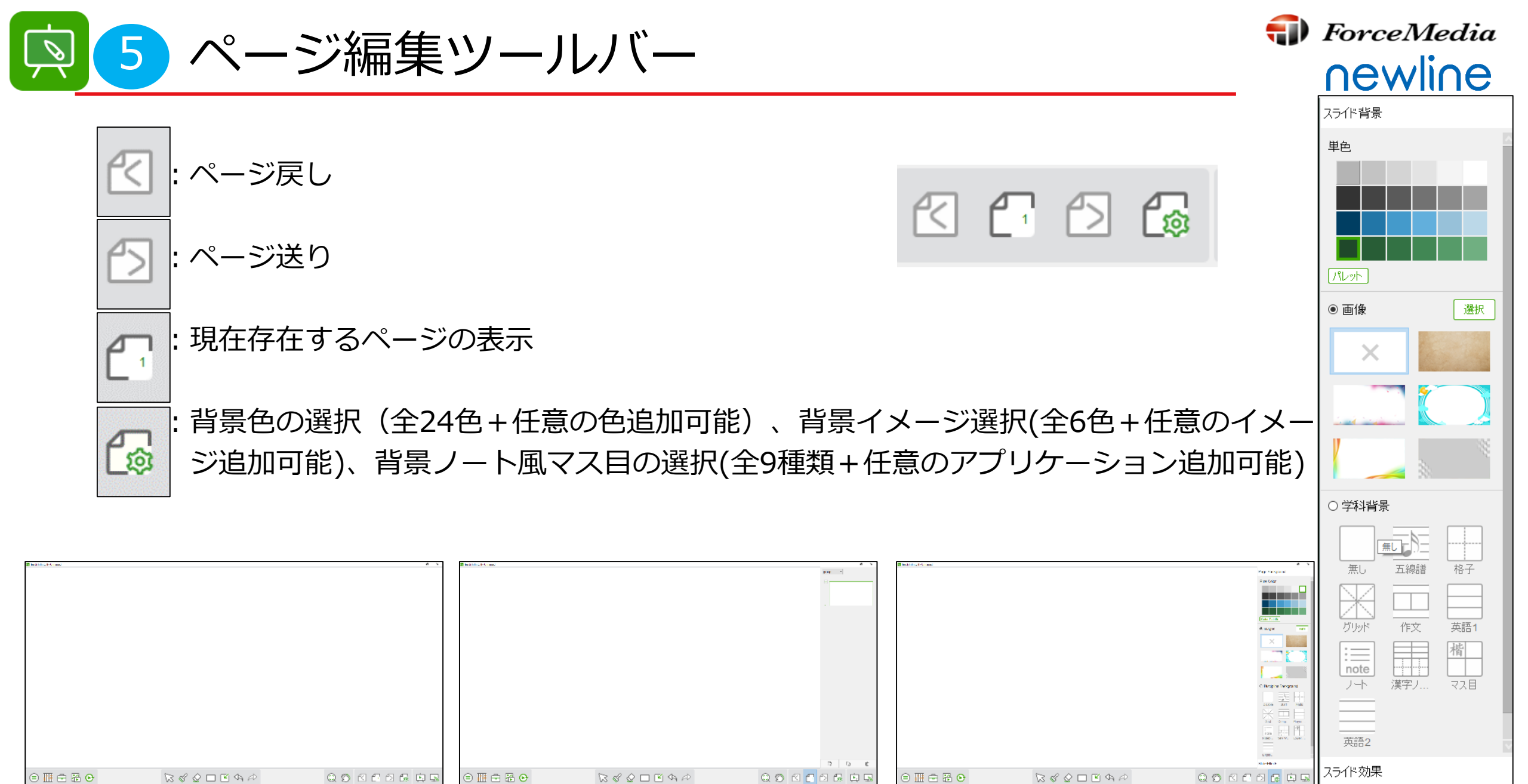

Copyright © 2019 ForceMedia, Inc. All rights reserved

『ページ背景変更表示画面』

『ページ表示画面』

『使用時の画面』

『背景変更の拡大画面』

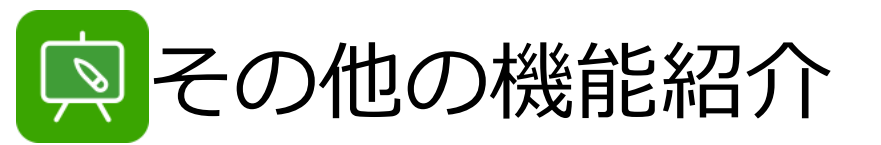

# □ その他

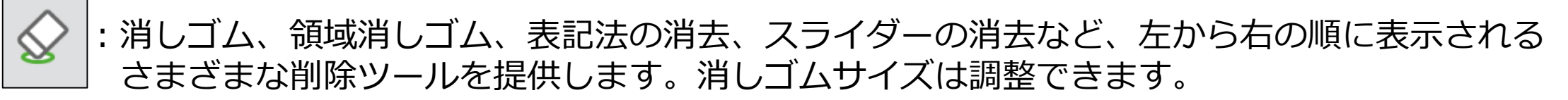

| : 円形、楕円形、長方形、正方形、任意の三角形、正三角形、線分、矢印、 | 点線、塗りつぶしなどを画像をユーザーに提供します。

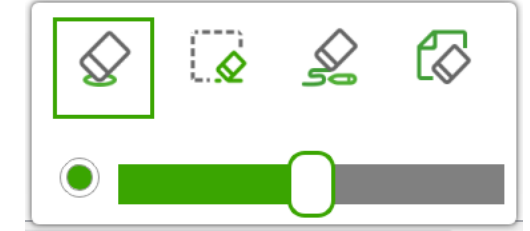

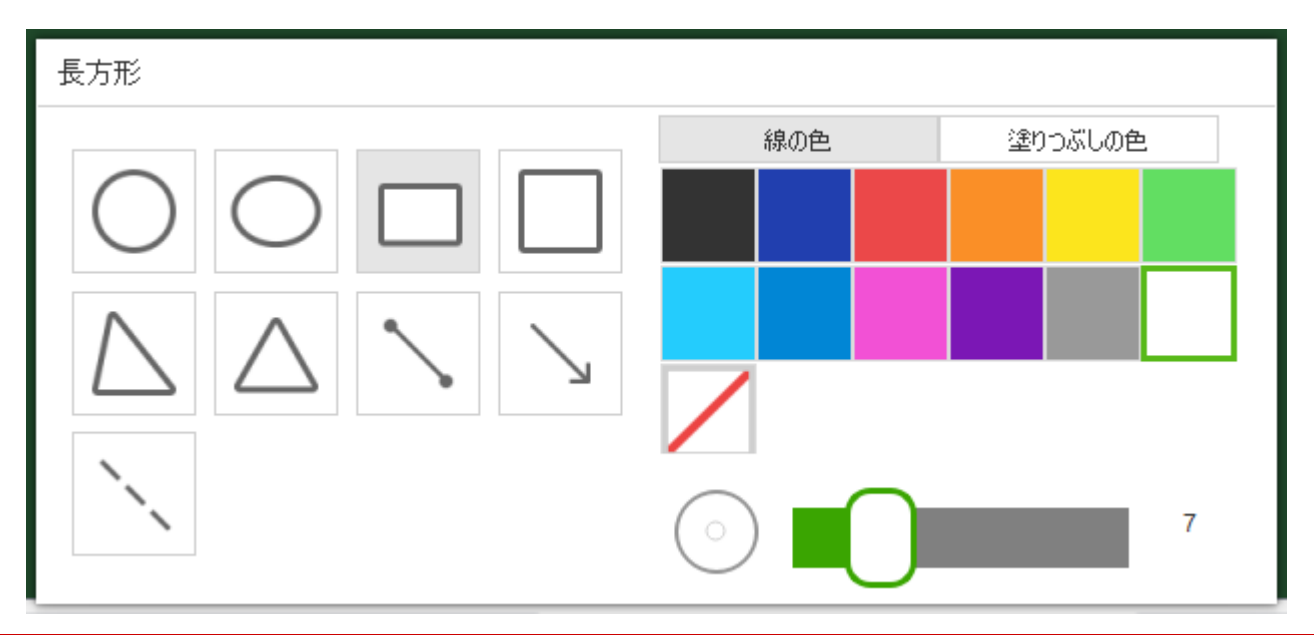

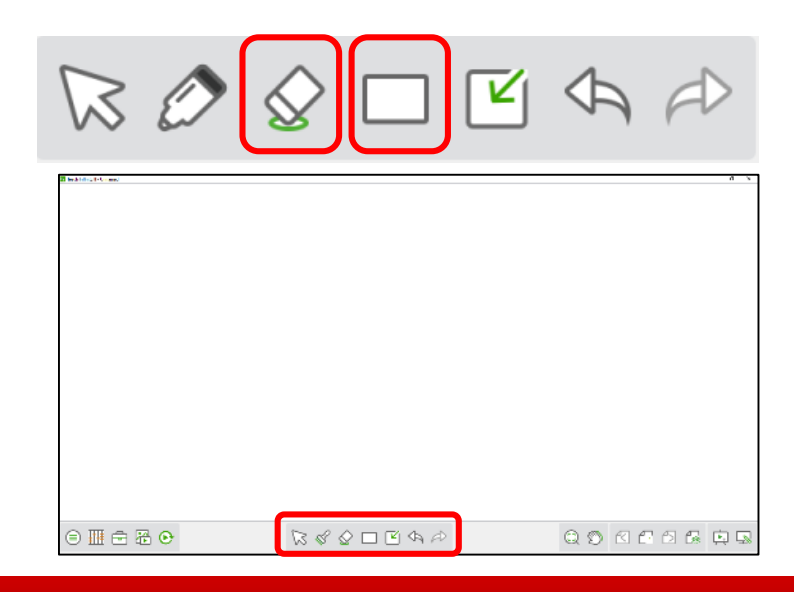

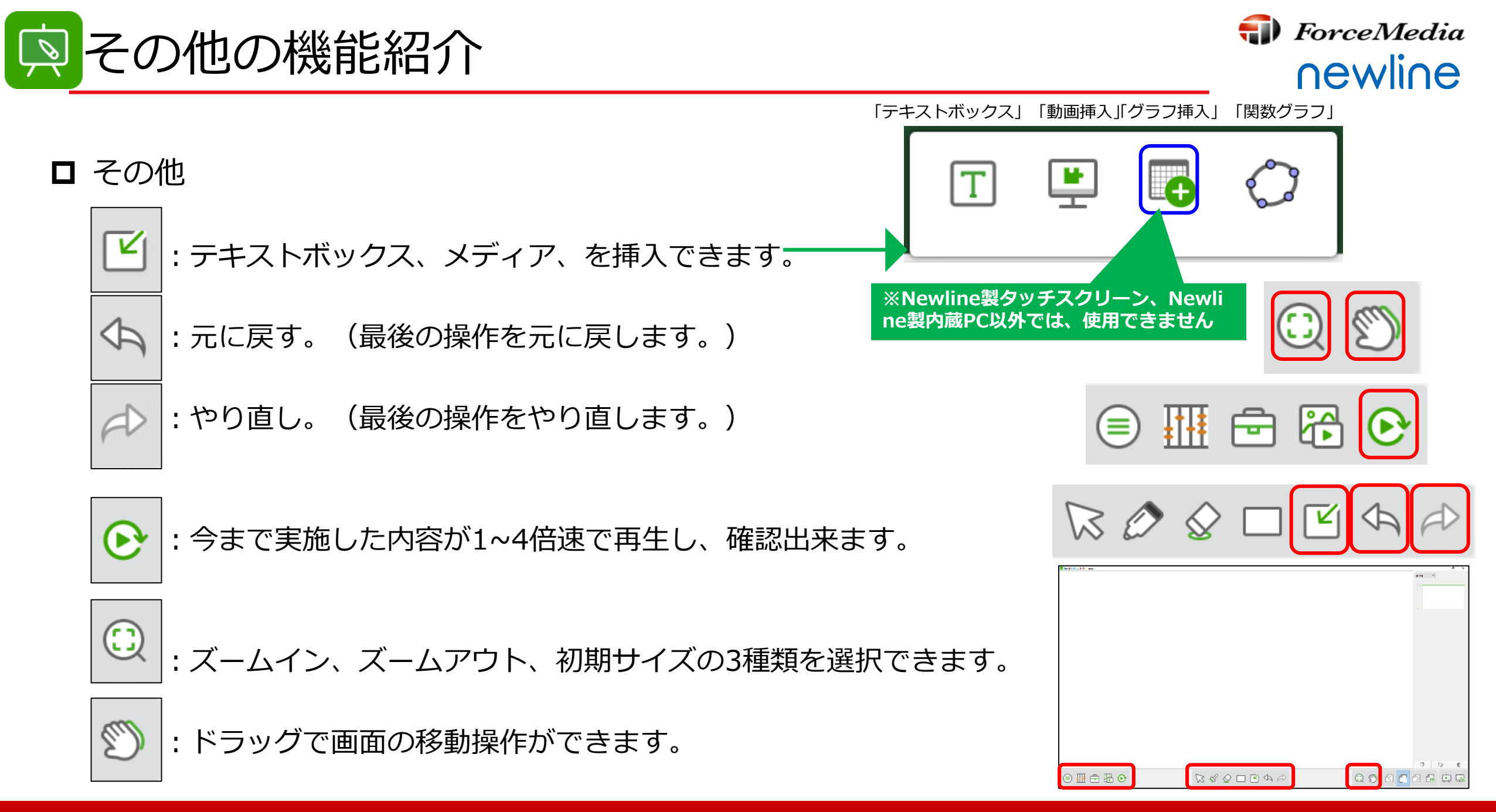

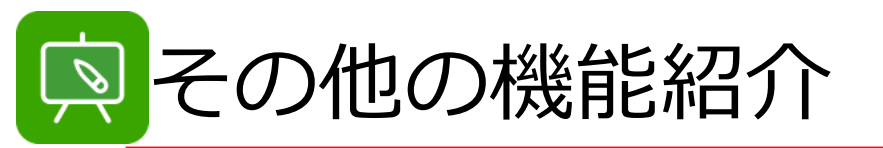

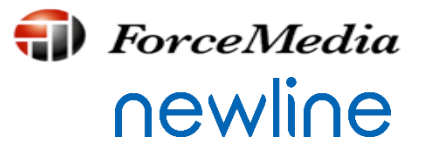

# □ その他

# ・全画面ホワイトボードになります。ツールバーやページインデックスの を押下すると 一つにまとまり移動可能な状態となります。

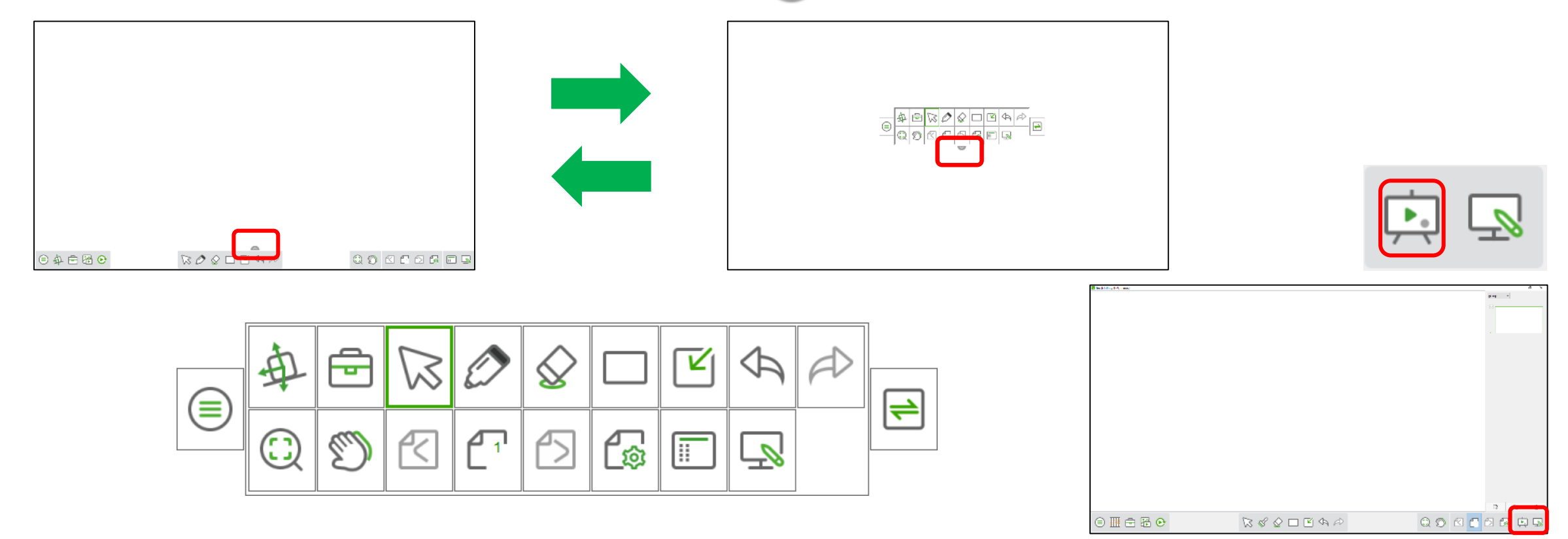

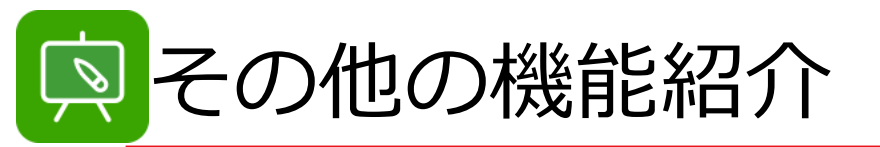

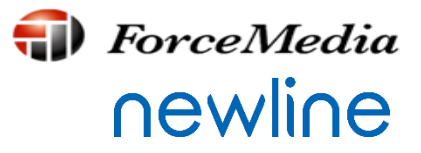

# □ その他

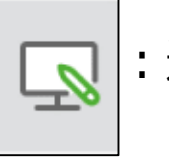

|: 通常のWindows画面に描画することができます。また 🗔 を押下すると元に戻ります。 ● を選択することで、描画可能状態でWindows操作も可能です。

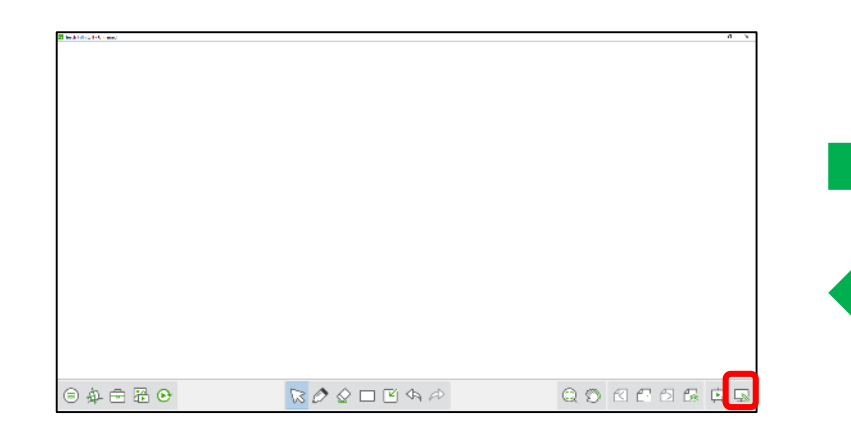

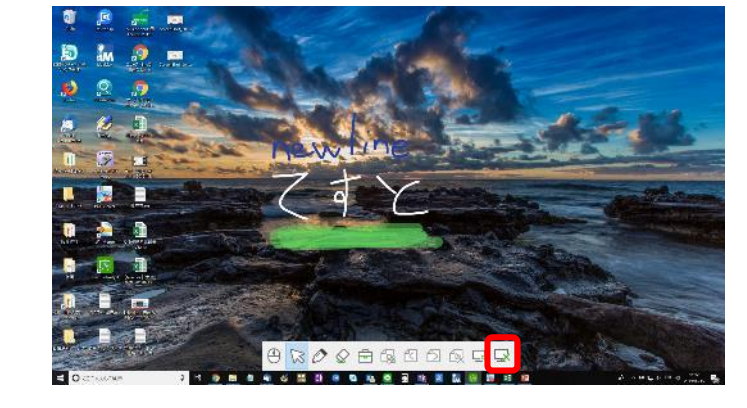

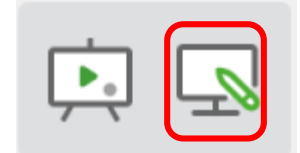

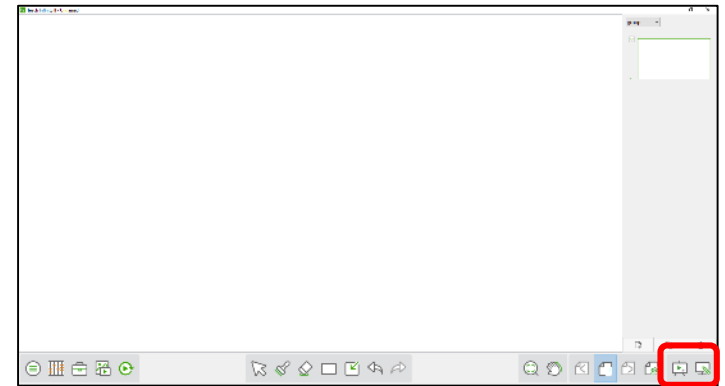